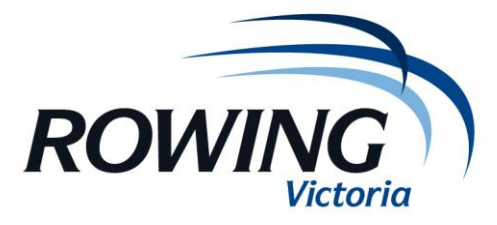

## **Upload Regatta Data**

These instructions guide regatta secretaries to upload regatta draws, progressions and results to RM and to the mobile version at **m.rowingmanager.com.au** 

Once this process is complete there is no need to do anything (unless you lose internet connection) except to check on Rowing Manager occasionally that the results are being updated.

- 1. You will need to be connected to the internet & have the RP7 file open
- 2. Go to "Web" and then "Upload/Publish Draws & Results"

| 2013 Barwon Regatta                    |       |       |       |                  |        |                                                                                                    |  |  |  |  |  |  |
|----------------------------------------|-------|-------|-------|------------------|--------|----------------------------------------------------------------------------------------------------|--|--|--|--|--|--|
| File Edit Regatta Results Options Help |       |       |       |                  |        |                                                                                                    |  |  |  |  |  |  |
| Events/Crews                           | Clubs |       | Rao   | es M             | embers |                                                                                                    |  |  |  |  |  |  |
| # Code                                 | -     |       | Time  | # Event          |        | Events Crews Races Draw Results Print. Web - Utis - Hep                                                                                                    |  |  |  |  |  |  |
| 1. FU212-                              | 4     | A 78  | 13:21 | 35. FU214X+      | H1 A   | Download/Import Data                                                                                                    |  |  |  |  |  |  |
| 2. MU212-                              | 4     | 79    | 13:24 | 35. FU214X+      | H2     | EVENT No. System : Standard Draw + =>                                                                                                    |  |  |  |  |  |  |
| 3. FU191X                              | 14    | 80    | 13:36 | 38. MU218+       | H1     | Upload/Publish Draws & Results                                                                                                    |  |  |  |  |  |  |
| <ol> <li>MU191X</li> </ol>             | 11    | E 81  | 13:39 | 38. MU218+       | H2     | Code Event Code Deopnening                                                                                                    |  |  |  |  |  |  |
| <ol> <li>FU174X+</li> </ol>            | 12    | 82    | 13:42 | 39. MSCH8+Y103   | H1     | Event Title                                                                                                    |  |  |  |  |  |  |
| <ol> <li>FSCH4+O2</li> </ol>           | 4     | 83    | 13:45 | 39. MSCH8+Y103   | H2     |                                                                                                    |  |  |  |  |  |  |
| <ol> <li>MSCH4+02</li> </ol>           | 5 NE  | 84    | 13:48 | 40. MSCH8+Y102   | H1     | Distance m Seats: 01- 02+ 02- 04+ 04- 08+                                                                                                    |  |  |  |  |  |  |
| <ol> <li>FSCH4X+O2</li> </ol>          | 8 NE  | 85    | 13:51 | 40. MSCH8+Y102   | H2     | Type: Chib y Boat: Sween y Gender: Male y                                                                                                    |  |  |  |  |  |  |
| 9. MSCH8+02                            | 9 NE  | 86    | 13:54 | 41. MSCH8+Y101   | HI     |                                                                                                    |  |  |  |  |  |  |
| 10. PSCH8+02                           | 0 NE  | 07    | 13:37 | 41. PISCHOTT 101 | 12     | Score : exclude this event from Rowing Score calculations                                                                                                    |  |  |  |  |  |  |
| 12 ESCH4Y±01                           | 1     | 80    | 14:00 | 42. FU192X       | H2     | Make a subside this sum the subside the desired states of                                                                                                    |  |  |  |  |  |  |
| 13. MSCH4(+01                          | 2     | 90    | 14:06 | 43. MU192X       | HI     | web:excude dis event nom website display/upload                                                                                                    |  |  |  |  |  |  |
| 14. FU214+                             | 3     | 91    | 14:09 | 43. MU192X       | H2     | Crews : represent the Entrant Club/School (athlete club memberships don't apply)                                                                                                    |  |  |  |  |  |  |
| 15. MU214+                             | 4     | 92    | 14:12 | 44. FSCH4+O3     | H1     |                                                                                                    |  |  |  |  |  |  |
| 16. FSCH8+O1                           | 8 NE  | 93    | 14:15 | 44. FSCH4+O3     | H2     | Grade: v Lightweight Event                                                                                                    |  |  |  |  |  |  |
| 17. MSCH8+01                           | 9 NE  | 94    | 14:18 | 45. MSCH4+O3     | P      |                                                                                                    |  |  |  |  |  |  |
| 18. FU172X                             | 2     | 95    | 14:21 | 46. FSCH4X+O3    | H1 _   |                                                                                                    |  |  |  |  |  |  |
| 19. MU172X                             | 2     | 96    | 14:24 | 46. FSCH4X+03    | H2 =   | Masters Categories : v - v                                                                                                    |  |  |  |  |  |  |
| 20. FU171X                             | 9     | 97    | 14:27 | 46. FSCH4X+03    | H3     |                                                                                                    |  |  |  |  |  |  |
| 21. MU171X                             | 1     | 98    | 14:30 | 46. FSCH4X+03    | H4     | Score category .                                                                                                    |  |  |  |  |  |  |
| 22. FU232-                             | 5     | * 99  | 14:33 | 47. MSCH8+03     | H1     | Edit Grades Prognostic Time(s) : / / / (min:sec)                                                                                                    |  |  |  |  |  |  |
| 02.01 Banks                            |       | 100   | 14:36 | 47. MSCH8+03     | HZ     |                                                                                                    |  |  |  |  |  |  |
| 02.02 Banks                            |       | 101   | 14.40 | 47. PISCHOTOS    | EA     |                                                                                                    |  |  |  |  |  |  |
| 02.03 Mercantile                       |       | 103   | 14-45 | 23 MI1232-       | FA     | Sponsor                                                                                                    |  |  |  |  |  |  |
| 02.04 Mercantile                       |       | 104   | 14:48 | 24. EU231X       | FA     | Web Site                                                                                                    |  |  |  |  |  |  |
| 02.05                                  |       | 105   | 14:51 | 25. MU231X       | FA     |                                                                                                    |  |  |  |  |  |  |
| 02.06                                  |       | -106- | 14:54 | 26. MU174X I     | -FA    | Trophy Sponsor Logo                                                                                                    |  |  |  |  |  |  |
| 02.07                                  |       | -107  | 14:57 | 27. FU1911       | FA     | Holder                                                                                                    |  |  |  |  |  |  |
| 02.08                                  |       | 108   | 15:00 | 28. MU194+       | FA     |                                                                                                    |  |  |  |  |  |  |
| 02.09                                  |       | 109   | 15:03 | 29. FU194X+      | FA     | Advertised Start Time (hh:mm - 24 hr time)                                                                                                    |  |  |  |  |  |  |
| 02.10                                  |       | 110   | 15:06 | 30. MU194X+      | FA     |                                                                                                    |  |  |  |  |  |  |
| 02.12                                  |       | 111   | 15:08 | 31. FU198+       | FA     | Searce \$                                                                                                    |  |  |  |  |  |  |
| 02.13                                  |       | 112   | 15:12 | 32. MU198+       | FA     |                                                                                                    |  |  |  |  |  |  |
| 02.14                                  |       | 113   | 15:15 | 33. FSCH4+01     | FC FC  |                                                                                                    |  |  |  |  |  |  |
| 02.15                                  |       | 114   | 15:18 | 33. FSCH4+01     | PD EA  | coxswain seat feeSelect Clear                                                                                                    |  |  |  |  |  |  |
| 02.16                                  |       | 115   | 15:20 | 24 MCCH4+01      | EA     | Late Entry Seat Fee - Std Seat Fee + S                                                                                                    |  |  |  |  |  |  |
| 02.17                                  |       | 117   | 15:24 | 35 FU214Y        | FA     | Constant Constant Con |  |  |  |  |  |  |
| 02.18                                  |       | -118  | 15:30 | 35. MU214X I     | -FA    |                                                                                                    |  |  |  |  |  |  |
| 02.19                                  |       | 119   | 15:33 | 37. FU218+       | FA     |                                                                                                    |  |  |  |  |  |  |
| 02.20                                  |       | 120   | 15:36 | 38. MU218+       | FA     |                                                                                                    |  |  |  |  |  |  |
| 02.21                                  |       | * 121 | 15:39 | 39. MSCH8+Y103   | FB     |                                                                                                    |  |  |  |  |  |  |
| Show :  Grade  See                     | ed ≇  | 122   | 15:42 | 39. MSCH8+Y103   | FA 🖛   |                                                                                                    |  |  |  |  |  |  |
|                                        |       |       |       |                  |        | Download updated Club & Membership data. Upload Draws & Results, including Live Results.                                                                                                    |  |  |  |  |  |  |
| 💿 🙋 🔋                                  | 7 4   | 7     | 0     | کا 🔍             |        | 112 PM<br>23/01/2013                                                                                                    |  |  |  |  |  |  |

- 3. On the morning of the regatta click on <u>all boxes</u> so that draws and results are enabled (under the "Advanced Options" heading).
- 4. Click on the "login" this info will be prefilled. Click ok.
- 5. Click on "Test" The page should refresh once connected with the server. You should get the message "Web Server Connection OK")
- 6. Click on "Upload Entire Regatta" and also "Upload Lane Draws"
- 7. This will continue to update every time you edit the RP7 file (results, crew changes, scratchings and draw updates will now appear in Rowing Manager

| d Creve       | Clubs          | Ra         | uni M                  | orbers | ×                                        | Ø .+                  | 2             | 7                 |                            | R               | L CICO                |            |                                        |
|---------------|----------------|------------|------------------------|--------|------------------------------------------|-----------------------|---------------|-------------------|----------------------------|-----------------|-----------------------|------------|----------------------------------------|
|               | _              | # Title    | # Event                |        | Events                                   | Creve Races           | Draw          | Results           | Print                      | Web . Li        | · 16                  |            |                                        |
|               | 3              | E 535      | (caturday)             | HING   | 1.1.1.1.1.1.1.1.1.1.1.1.1.1.1.1.1.1.1.1. |                       |               |                   |                            | tate Op         | the Charlense Confe   |            |                                        |
| *             | 5              | 2 8:05     | 8. MU174K+             | H2 •   | Reset                                    | C. Tref. Pl           | 21.50         | e terto Pr        | <ol> <li>Depiny</li> </ol> |                 |                       |            |                                        |
|               | 2              | 3 8:20     | 15. FU210K             | HIer   | Options; 🔂                               | il results are Offici | é ∏ako        | blark Waving Time | Tater I                    | ievalts by: 🗆 M | rgins 🗌 Pinish Times  |            |                                        |
|               | ě.             | 3 8:30     | 24. MSCHE+01           | 10.00  | RACE No.                                 | > 50                  | And Court     | net Million       | this .                     | 244             | est Penderg           |            |                                        |
|               | - X - 1        | 6 R:25     | 24. MSCHE+01           | H2+V   |                                          |                       |               |                   |                            |                 |                       |            |                                        |
|               | 7              | 7 8:30     | 25. PSCH8+01           | 111.0- | Event                                    |                       |               |                   |                            | 199             | dog Adjusted Revills  |            |                                        |
|               | 2              | 9 8:40     | 28. MSCH8+02           | H1+/   | Lane                                     |                       | DHF code      | 100 m             | 000-# 1);                  | 250 m           | No. Pierari           | Place H Ph |                                        |
|               | 1              | 50 8:45    | 25. MSCH8+02           | H2+V   |                                          |                       | 1.100         |                   |                            |                 |                       |            | Live Timing/Data Upload                |
|               | - 2            | 12 8:55    | 27. FSCH8+02           | 12.00  |                                          |                       | 1             |                   |                            |                 |                       |            | frame in anti-                         |
|               | 8              | 13 9:00    | 28. MSCH8+03           | H1+    | 121                                      |                       |               |                   |                            |                 |                       |            | server non-grange can                  |
|               | 7              | 14 9:05    | 28. MSCH8+03           | H2.0-  | 3                                        |                       |               |                   |                            |                 |                       |            | http://                                |
|               | - 2            | 10 9:12    | 21. FLWIN              | 12.04  | 4                                        |                       | ·             |                   |                            |                 |                       |            | Hode: ORbith Draw Only                 |
|               | 7              | 17 9:20    | 22. MLWIX              | 110-   | 5                                        |                       | 1 10          |                   |                            |                 |                       |            | Publish Results (Al Data)              |
|               | - 2            | 38 9:25    | 22. MLWIX              | 112    |                                          |                       | 1.100         |                   |                            |                 |                       |            |                                        |
|               |                | 20 9:35    | 30, MSCHE+Y301         | 12.0   | E1                                       |                       | -             |                   |                            |                 |                       |            | Charlene or pre-                       |
|               | 7              | 21 9:40    | 30. MSCH8+Y 221        | H2+V   | 10                                       |                       |               |                   |                            |                 |                       |            | Status : 35e                           |
|               | 3 10           | 22 9:45    | 31. MSCH8+Y302         | H1+/   |                                          |                       | 1.18          |                   |                            |                 |                       |            |                                        |
| 1             | 11 NE          | 24 9:55    | 32, MSCH8+Y 203        | H1+J   |                                          |                       | - H           |                   |                            |                 |                       |            | Hessages: Cerr                         |
| 2             | 11 ME          | 25 10:00   | 32. MSCH8+/1203        | H2+V   | 10                                       |                       | · 10          |                   |                            |                 |                       |            | -> double click '.th. error means      |
|               | 9 1E           | 25 13:05   | 1.98/216+              | FAR    |                                          |                       | 1.188         |                   |                            |                 |                       |            | COLUMN SHOP IN                         |
| i             | 6              | 28 10:15   | 3. FU194+              | FAt    | **                                       |                       |               |                   |                            |                 |                       |            |                                        |
| 101           | 10 NE          | 29 10:20   | 4. 54/194+             | PA+    | Actual Star                              | - W                   | ad Speed      |                   | Race Co                    | addance         |                       |            |                                        |
| Y 202         | 11 NE<br>12 NF | 30 10:25   | 5. HU2146+             | 14.00  |                                          |                       |               |                   |                            | -               | and the second second | -          |                                        |
| 1+            | 2              | · 32 10:35 | 7. FU174K+             | FAN    | Tanang 17                                | 7960 [V] [_]er        | abe results e | abort instored    | CHEO1 [3]                  | 1001.1008       | Deepeen 1988          | 8779782    |                                        |
| at Grammar    |                | 33 12:40   | d. MUL74K+             | PA .   |                                          |                       |               |                   |                            |                 |                       | 10         |                                        |
| at Grammar    | - 1            | 35 10.60   | * 12.30                | PA     | 81                                       |                       |               |                   |                            |                 |                       |            | Advanced Options :                     |
| me University |                | 36 11:00   | 13. MU212-             | FA .   | 10                                       |                       |               |                   |                            |                 |                       |            | Upload/Publish Data :                  |
|               |                | 27 11:05   | 24. FU212-             | FAt    |                                          |                       |               |                   |                            |                 |                       |            | Eterts Dowe                            |
|               |                | 29 11.15   | 26. MU2128             | FAt    |                                          |                       |               |                   |                            |                 |                       |            | Races- @RubbshDraw                     |
|               |                | 40 11:20   | 38. MU2304             | PA ev  |                                          |                       |               |                   |                            |                 |                       |            | C Exclude Draw                         |
|               |                | 41 11/25   | 7. 19,17<br>30. MOTH   | PA     |                                          |                       |               |                   |                            |                 |                       |            | Results Official Results Only          |
|               |                | 43 11035   | 21. FLWIX              | FArd   |                                          |                       |               |                   |                            |                 |                       |            | Helend Feting Republics                |
|               |                | 44 11:40   | 22. MLW2H<br>23. MLW2- | FA     |                                          |                       |               |                   |                            |                 |                       |            | giupicad All Records ☐ delete Old Data |
|               |                | 47 13.55   | 24. MSCH8+01           | PA     |                                          |                       |               |                   |                            |                 |                       |            | Http:                                  |
|               |                | 49 12:05   | 23. FSOIE+01           | PA+/   |                                          |                       |               |                   |                            |                 |                       |            | El congress INE. Ling Al Response      |
|               |                | 51 12:15   | 26. MSCHE+02           | 74.04  |                                          |                       |               |                   |                            |                 |                       |            |                                        |
|               |                | 57 12:25   | 27. 15048-402          | PA+-   |                                          |                       |               |                   |                            |                 |                       |            |                                        |
|               |                |            |                        | -      |                                          |                       |               |                   |                            |                 |                       |            |                                        |
|               |                | 55 12:35   | 28. MSCH8+03           | PA+-   |                                          |                       |               |                   |                            |                 |                       |            |                                        |
|               |                | 30 12/4    | 25. PSCHEHOJ           | PA     |                                          |                       |               |                   |                            |                 |                       |            |                                        |
|               |                | 58 12:50   | 30. HSCHE+Y301         | FA     |                                          |                       |               |                   |                            |                 |                       |            |                                        |
|               |                | 40-03-55   |                        | in.    |                                          |                       |               |                   |                            |                 |                       |            |                                        |
|               |                | AL 1994    |                        |        |                                          |                       |               |                   |                            |                 |                       |            |                                        |
|               |                | 62 13:10   | 32. MSCHE+Y 353        | PA .   |                                          |                       |               |                   |                            |                 |                       | 35         |                                        |
|               |                | 63 13:15   | 33. FO8+               | FAt    |                                          |                       | _             |                   | _                          | _               |                       |            |                                        |
|               |                | 45 13:50   | 50. FSOHR(+03          | HIN    |                                          |                       |               |                   |                            |                 |                       |            |                                        |
| S             |                | 66 13.65   | and distances of the   |        |                                          |                       |               |                   |                            |                 |                       |            |                                        |

8. You can move the pop up box to the bottom of the page so it is barely visible. **Just don't shut it down**. If you do, start the process again.